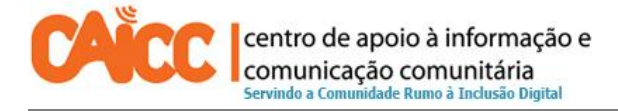

# Apontamento técnico No. 3, Novembro de 2013

## Como converter crédito em megabytes na Movitel

O Centro de Apoio a Informação e Comunicação Comunitária (CAICC) implementa um programa de apoio dirigido a todos os centros de informação e comunicação comunitária no país (por ex: rádios comunitárias e centros multimedia comunitários), com vista entre outros a constituir uma plataforma de partilha e coordenação de informação e recursos. Na sua acção o CAICC privilegia o uso das tecnologias de informação e comunicação (TIC) como ferramentas-chave no fluxo livre de informação de e para as comunidades. Neste contexto, decidiu lançar uma nova série de apontamentos técnicos, dirigida em primeiro lugar aos colaboradores e activistas dos centros. Os apontamentos vão tratar temas especificos de forma resumida, com o intuito de ajudar utilizadores de ferramentas digitais a resolver seus problemas diários e incrementar os seus conhecimentos na área das TIC.

#### Sumário

| 1. Introdução                                                     | 2 |
|-------------------------------------------------------------------|---|
| 1º Passo: Abrir a janela D-Com 3.5 G                              | 2 |
| 2º Passo: Escrever a mensagem para converter crédito em Megabytes | 3 |
| 3º Passo: Confirmação do pacote escolhido para conversão          | 5 |

### 1. Introdução

Este guia descreve passo a passo como converter crédito em Megabytes na Movitel para utilizadores do Modem da Movitel D-Com 3.5 G.

#### 1º Passo: Abrir a janela D-Com 3.5 G

- 1. Para abrir a janela D-Com 3.5G basta inserir o Modem e aguardar 20 segundos e vai aparecer a imagem ilustrada abaixo.
- 2. Se a Janela estiver em Inglês siga os passos indicados pelos números 1, 2 e 3 conforme vem na imagem 1 e seleccione a língua Portuguesa.

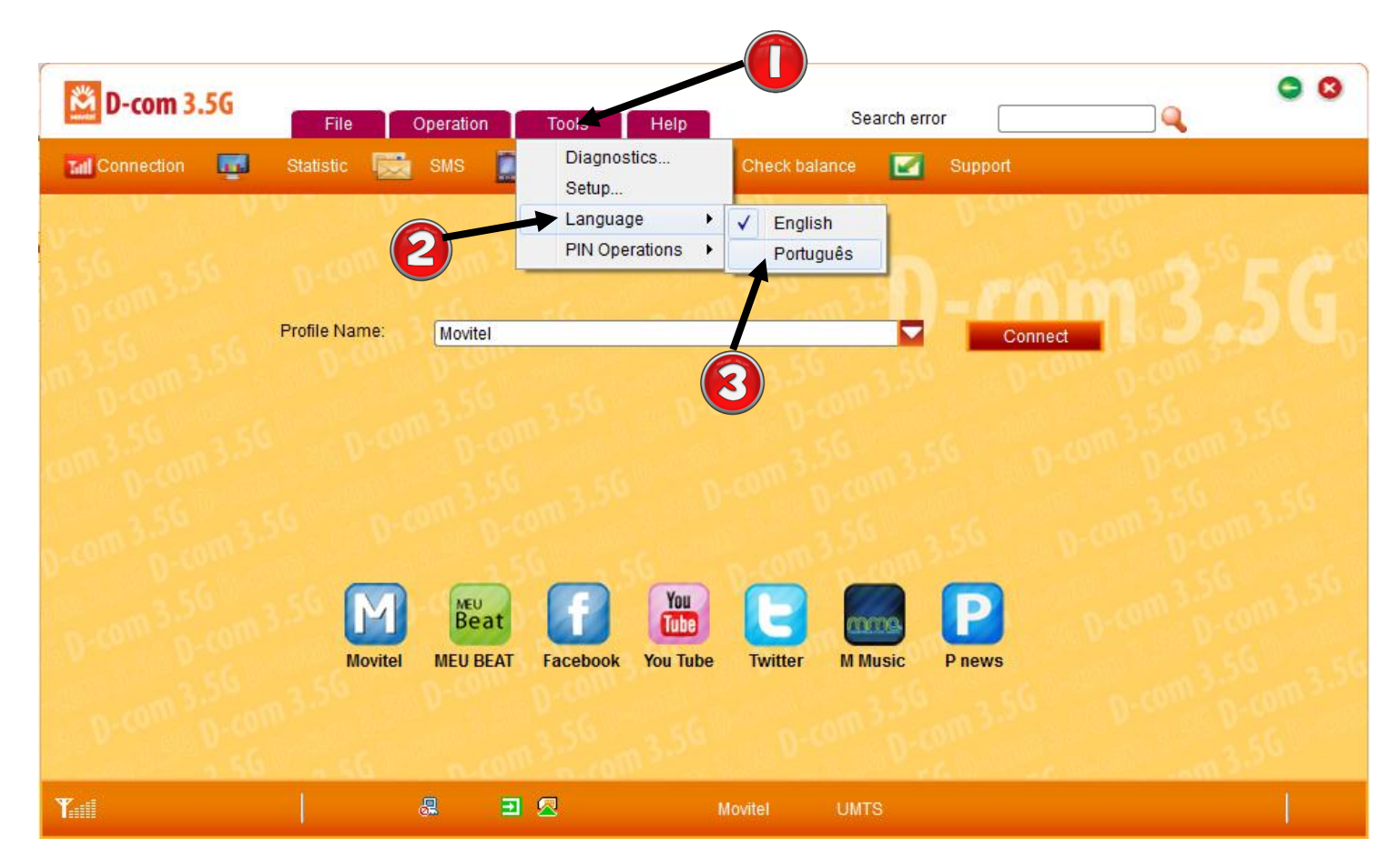

Imagem 1 – Abrir Janela D-Com 3.5 G.

## 2º Passo: Escrever a mensagem para converter crédito em Megabytes

 Para converter o crédito em Megabytes siga os passos indicados na imagem 2 pelos números 1, 2 e 3 da imagem abaixo. Para tal clique no botão de mensagem indicado pelo número 1, em seguida no espaço indicado pelo número 2 insira o número 86111 e no espaço indicado pelo número 3 insira o pacote que deseja. Escolhe o seu pacote a partir desta tabela da Movitel abaixo.

| Pacote | Taxa (Crédito) | Megabyte / Gigabytes    | Validade (Dias) |
|--------|----------------|-------------------------|-----------------|
| D5     | 5              | 15 MB                   | 1 Dia           |
| D15    | 15             | 50 MB                   | 1 Dia           |
| D40    | 40             | 150 MB                  | 1 Dia           |
| M60    | 60             | 100 MB                  | 30 Dias         |
| M200   | 200            | 350 MB                  | 30 Dias         |
| M500   | 500            | 1024 Equivalente a 1 GB | 30 Dias         |
| M1000  | 1000           | 3072 Equivalente a 3 GB | 30 Dias         |

#### Tabela 1 - Pacotes de Megabytes

**Atenção:** O uso do crédito não convertido implica uma taxa de 2.5 meticais por megabyte, este custo é bastante elevado, recomenda-se que converta o crédito em Megabytes sempre que pretende usar internet. A duração dos Megabytes depende do uso/consumo.

Siga os passos da imagem 2 abaixo para efectuar a conversão do crédito em Megabytes.

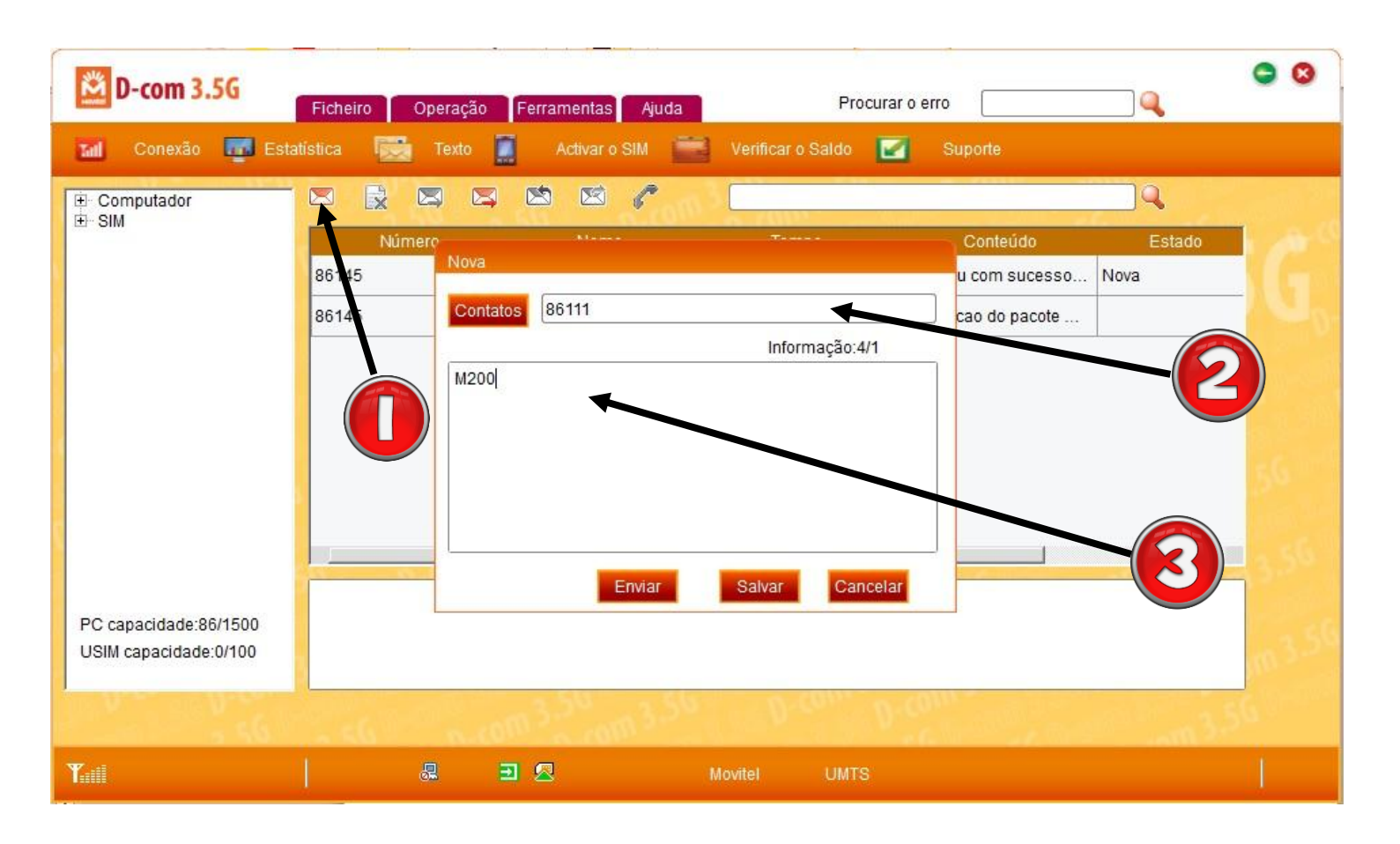

Imagem 2 – Conversão de crédito em Megabytes.

A imagem 2 ilustra a conversão de crédito no valor de 200 meticais em 350 Megabytes válidos por 30 Dias, através do pacote M200, para tal escreveu-se uma mensagem com o texto: M200 e enviou-se para: 86111.

## 3º Passo: Confirmação do pacote escolhido para conversão

- Receberá um SMS na caixa de entrada indicada pelo número 1 pedindo confirmação da conversão, enviando Sim ou Não para 86111, e em seguida clique no botão indicado pelo número 2 na imagem abaixo. Vai aparecer a caixa de resposta; escreva SIM, conforme vem na imagem indicado pelo número 3, e clique Enviar.
- 2. Após a sua confirmação, o crédito será automaticamente convertido em MB de acordo com o pacote de Movinet escolhido.

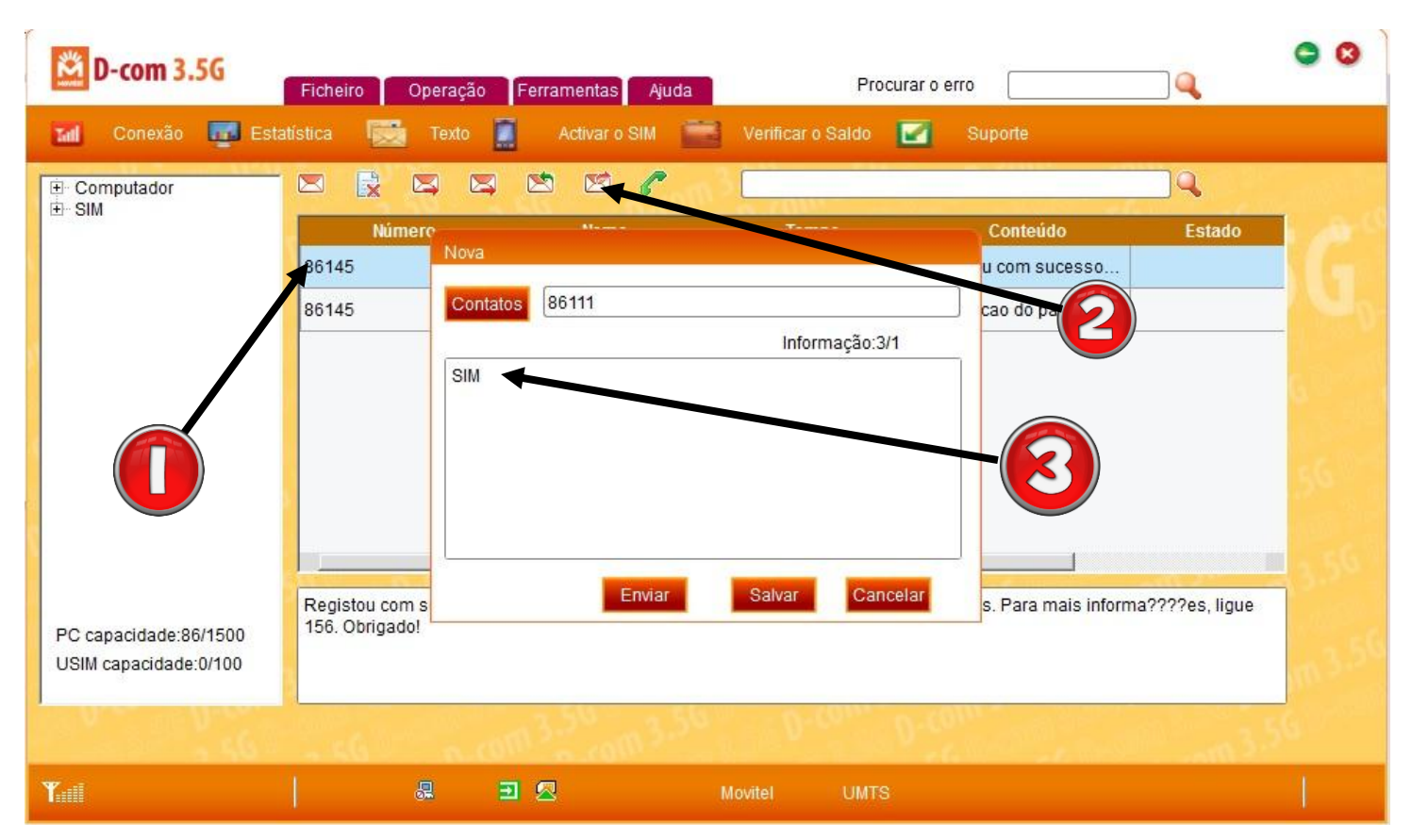

Imagem 3 – Confirmação do Pacote

#### **BOM TRABALHO!**

Se tiver dificuldades pode contactar o Helpdesk do CAICC e pedir ajuda:

Linha Verde: 823535 ou 843535 ou 863535000 - E-mail: linhaverde@caicc.org.mz